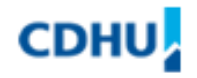

# MANUAL DE CONFIGURAÇÕES

# **DE LAYERS EM AUTOCAD**

SUPERINTENDÊNCIA DE PROJETOS

MARÇO - 2004

Versão 01

### INDICE

| 01. | Introdução                        | Página 03 |
|-----|-----------------------------------|-----------|
| 02. | Topografia                        | Página 04 |
| 03. | Urbanismo                         | Página 08 |
| 04. | Terraplenagem                     | Página 14 |
| 05. | Paisagismo                        | Página 20 |
| 06. | Abastecimento de Água Condominial | Página 27 |
| 07. | Esgoto Condominial                | Página 34 |
| 08. | Drenagem Condominial              | Página 38 |
| 09. | Elétrica Condominial              | Página 43 |
| 10. | Telefonia Condominial             | Página 49 |
| 11. | Arquitetura da Edificação         | Página 55 |
| 12. | Hidráulica da Edificação          | Página 58 |
| 13. | Elétrica da Edificação            | Página 61 |
| 14. | Estrutura da Edificação           | Página 64 |
| 15. | Fundação da Edificação            | Página 68 |
| 16. | Equipe Técnica                    | Página 72 |

### 1. INTRODUÇÃO

A migração dos desenhos feitos na prancheta para o CAD, de uma maneira geral, não ocorreu sob um controle sistemático entre as diversas empresas do setor, sendo que cada uma desenvolveu sua própria técnica ou método de desenhar com o CAD. A falta de padronização nestes arquivos eleva o custo da produção, reduzindo a produtividade e dificultando o intercâmbio entre desenhos.

O presente Manual tem como objetivo definir as características gerais dos arquivos eletrônicos produzidos em AUTOCAD, para os diferentes tipos de projetos gerados nesta empresa. Em função das particularidades de cada empreendimento, alguns elementos poderão ser adicionados ou excluídos. No caso da necessidade de alteração neste Manual, a sugestão de alteração deve ser encaminhada a Comissão de Revisão do Manual, para que seja avaliada e tomadas as devidas providências.

Como material complementar a este Manual, foram elaborados arquivos "Protótipo" para cada área de projeto, com a definição de layers, cores, espessuras, fontes e folhas padronizadas neste manual.

Alguns tipos de linhas utilizados nos projetos não são padrões do AUTOCAD e estão identificadas neste Manual através do simbolo (\*), sendo que as mesmas já estão carregadas nos arquivos "Protótipo".

#### 2. TOPOGRAFIA

#### a) Orientações gerais

- ✓ Todos os elementos gráficos da prancha de TOPOGRAFIA deverão ser produzidos em metros, ou seja, na escala 1:1 e estar localizado em Model Space, com exceção feita as folhas, que deverão estar em Paper Space;
- O fator de escala das linhas (Itscale) deve ser ajustado conforme a escala do projeto, de forma a garantir a perfeita visualização dos diferentes tipos de linha;
- Como material complementar a este manual, foram elaborados o arquivo protótipo (Protótipo-TOP.dwg) e o arquivo de configuração de plotagem (Topografia.ctb);

### b) Configuração geral de layers para Prancha de Topografia

| LAYERS                   | COR          | LINHA        | RÉGUA | PRANCHA    | DESCRIÇÃO                                           |
|--------------------------|--------------|--------------|-------|------------|-----------------------------------------------------|
| Top-Água                 | 170          | Continuous   |       | Topografia | Rios, córregos e cursos d'água                      |
| Top-Alvenaria-Horizontal | 4 – azul     | Continuous   |       | Topografia | Edif. horizontais e demais construções em alvenaria |
| Top-Alvenaria-Vertical   | 4 – azul     | Continuous   |       | Topografia | Edif. verticais residenciais ou comerciais          |
| Top-Árvore               | 90           | Continuous   |       | Topografia | Árvores em geral                                    |
| Top-Boca-Leão            | 2 – amarelo  | Continuous   | L50   | Topografia | Boca de leão                                        |
| Top-Boca-Lobo            | 2 – amarelo  | Continuous   | L50   | Topografia | Boca de lobo                                        |
| Top-Brejo                | 140          | Dashed2      |       | Topografia | Limite de brejo e área inundável                    |
| Top-Cerca                | 2 – amarelo  | Cerca_       |       | Topografia | Cercas e alambrados                                 |
|                          |              | Topografia * |       |            |                                                     |
| Top-Cota                 | 7 – branco   | Continuous   | L50   | Topografia | Pontos de cota do terreno                           |
| Top-Curva1               | 30           | Continuous   |       | Topografia | Curvas de nível no intervalo de 1 metro             |
| Top-Curva5               | 20           | Continuous   |       | Topografia | Curvas de nível no intervalo de 5 metros            |
| Top-Divisa               | 4 – azul     | Continuous   | L80   | Topografia | Divisa da Gleba                                     |
| Top-Elétrica             | 9            | Divide2      | L60   | Topografia | Rede de Alta Tensão                                 |
| Top-Guia                 | 2 – amarelo  | Dashdot2     |       | Topografia | Alinhamento de guias existentes                     |
| Top-Legenda              | 1 – vermelho | Continuous   |       | Topografia | Bloco de legenda de topografia                      |
| Top-Madeira              | 2 – amarelo  | Continuous   |       | Topografia | Edificações e demais construções em madeira         |
| Top-Malha                | 252          | Continuous   |       | Topografia | Malha de coordenadas e seus rótulos                 |
| Top-Muro                 | 4 – azul     | Continuous   |       | Topografia | Alinhamento de muros e/ou muretas existentes        |
| Top-Pavimentação         | 1 – vermelho | Dashed2      |       | Topografia | Limite de pavimentação                              |
| Top-Pista                | 2 – amarelo  | Continuous   |       | Topografia | Alinham. lateral de pista de rolamento pavimentada  |
| Top-Poligonal            | 2 – amarelo  | Continuous   | L60   | Topografia | Pontos e elementos da poligonal de levantamento     |

| LAYERS          | COR          | LINHA        | RÉGUA    | PRANCHA    | DESCRIÇÃO                                             |
|-----------------|--------------|--------------|----------|------------|-------------------------------------------------------|
| Top-Poste       | 2 – amarelo  | Continuous   |          | Topografia | Postes e luminárias                                   |
| Top-Pv          | 2 – amarelo  | Continuous   | L50      | Topografia | Poços de visita (esgoto, telefonia, águas pluviais)   |
| Top-Rua         | 1 – vermelho | Dashed2      |          | Topografia | Alinhamento lateral de ruas sem pavimentação          |
| Top-Tabela      | 2 – amarelo  | Continuous   | L80      | Topografia | Tabelas de poligonal e elementos de divisa            |
| Top-Talude      | 1 – vermelho | Dashed2      |          | Topografia | Alinham. definido a partir de crista e pé de taludes  |
| Top-Tubulação   | 2 – amarelo  | Dashed2      | L60      | Topografia | Tubos diversos existentes (água pluvial, adutora etc) |
| Top-Txt-Grande  | 4 – azul     | Continuous   | L100/120 | Topografia | Nome de vias, n.º casas, confrontações                |
| Top-Txt-Pequeno | 2 – amarelo  | Continuous   | L60/50   | Topografia | Tipo de pavimentação, indicação de culturas, etc.     |
| Top-Vegetação   | 90           | Vegetação_   |          | Topografia | Limite de vegetação existente(matas, culturas, etc.)  |
|                 |              | Topografia * |          | -          |                                                       |

c) Configuração das penas para plotagem da Prancha de Topografia

| COR (PLOT STYLES) | NÚMERO DA PENA | ESPESSURA (mm)<br>(LINEWEIGHT) | COR DE PLOTAGEM<br>(COLOR) |
|-------------------|----------------|--------------------------------|----------------------------|
| Vermelho          | 01             | 0,10                           | Black                      |
| Amarelo           | 02             | 0,20                           | Black                      |
| Verde             | 03             | 0,30                           | Black                      |
| Ciano             | 04             | 0,40                           | Black                      |
| Azul              | 05             | 0,50                           | Black                      |
| Magenta           | 06             | 0,60                           | Black                      |
| Branco            | 07             | Default                        | Black                      |
|                   | 09             | 0,10                           | Black                      |
|                   | 20             | 0,50                           | Object color               |
|                   | 30             | 0,20                           | Object color               |
|                   | 90             | 0,20                           | Object color               |
|                   | 140            | Default                        | Object color               |
|                   | 170            | Default                        | Object color               |
|                   | 252            | Default                        | Black                      |

OBS.: As outras penas ficarão no DEFAULT

#### 3. URBANISMO

#### a) Orientações gerais

- ✓ Todos os elementos gráficos da prancha de URBANISMO deverão ser produzidos em metros, ou seja, na escala 1:1 e estar localizado em Model Space, com exceção feita as folhas, que deverão estar em Paper Space;
- O fator de escala das linhas (Itscale) deve ser ajustado conforme a escala do projeto, de forma a garantir a perfeita visualização dos diferentes tipos de linha;
- Como material complementar a este manual, foram elaborados o arquivo protótipo (Protótipo-URB.dwg) e o arquivo de configuração de plotagem (Urbanismo.ctb);

#### b) Arquivo Base para a Prancha de Urbanismo

O Arquivo Base para elaboração do projeto de URBANISMO é a prancha de TOPOGRAFIA, e esta base deve ser "preparada" para o desenvolvimento do projeto, devendo ser eliminados todos os layers e entidades que não são necessários nesta fase. As demais entidades que serão utilizadas em segundo plano devem manter seus layers originais, alterando somente sua cor e espessura de plotagem.

Abaixo estão as alterações que devem ser feitas no Arquivo Base de TOPOGRAFIA para que se possa iniciar o projeto de URBANISMO.

| LAYERS                   | COR        | LINHA      | SITUAÇÃO     |
|--------------------------|------------|------------|--------------|
| Top-Água                 | 170        | Continuous | Descongelado |
| Top-Alvenaria-Horizontal | 8          | Continuous | Descongelado |
| Top-Alvenaria-Vertical   | 8          | Continuous | Descongelado |
| Top-Árvore               | 8          | Continuous | Descongelado |
| Top-Boca-Leão            | 8          | Continuous | Descongelado |
| Top-Boca-Lobo            | 8          | Continuous | Descongelado |
| Top-Brejo                | 140        | Dashed2    | Descongelado |
| Top-Cerca                | 8          | Cerca_Topo | Descongelado |
|                          |            | grafia *   |              |
| Top-Cota                 | 7 – branco | Continuous | Congelado    |
| Top-Curva1               | 30         | Continuous | Descongelado |
| Top-Curva5               | 20         | Continuous | Descongelado |

| LAYERS           | COR         | LINHA        | SITUAÇÃO     |
|------------------|-------------|--------------|--------------|
| Top-Divisa       | 4 – azul    | Dashdot2     | Descongelado |
| Top-Elétrica     | 8           | Divide2      | Descongelado |
| Top-Guia         | 8           | Dashdot2     | Descongelado |
| Top-Legenda      |             |              | Deletado     |
| Top-Madeira      | 8           | Continuous   | Descongelado |
| Top-Malha        | 252         | Continuous   | Descongelado |
| Top-Muro         | 8           | Continuous   | Descongelado |
| Top-Pavimentação | 8           | Dashed2      | Descongelado |
| Top-Pista        | 8           | Continuous   | Descongelado |
| Top-Poligonal    | 8           | Continuous   | Congelado    |
| Top-Poste        | 8           | Continuous   | Descongelado |
| Top-Pv           | 8           | Continuous   | Descongelado |
| Top-Rua          | 8           | Dashed2      | Descongelado |
| Top-Tabela       | 2 – amarelo | Continuous   | Descongelado |
| Top-Talude       | 8           | Dashed2      | Descongelado |
| Top-Tubulação    | 8           | Dashed2      | Descongelado |
| Top-Txt-Grande   | 8           | Continuous   | Descongelado |
| Top-Txt-Pequeno  | 8           | Continuous   | Descongelado |
| Top-Vegetação    | 90          | Vegetação_   | Descongelado |
|                  |             | Topografia * | _            |

### c) Configuração geral de layers para a Prancha de Urbanismo

| LAYERS                          | COR            | LINHA      | RÉGUA | PRANCHA     | DESCRIÇÃO                                                             |
|---------------------------------|----------------|------------|-------|-------------|-----------------------------------------------------------------------|
| Urb-Calçada-Condominial         | 02 – amarelo   | Continuous |       | Implantação | Calçadas condominiais (pedestres / acesso deficientes)                |
| Urb-Calçada-Dimensão            | 02 – amarelo   |            | L80   | Implantação | Dimensões das calçadas                                                |
| Urb-Calçada-Pública             | 02 – amarelo   | Continuous |       | Implantação | Calçadas públicas para circulação de<br>pedestres                     |
| Urb-Edificação-<br>Complementar | 03 – verde     | Continuous |       | Implantação | Face externa das edificações complementares (CAC, reservatório, gás,) |
| Urb-Edificação-Horizontal       | 05 – azul esc. | Continuous |       | Implantação | Face externa das edificações horizontais                              |
| Urb-Edificação-Nome             | 04 – azul      |            | L100  | Implantação | Nomeação dos blocos (BL-A, BL-B, BL-C,)                               |
| Urb-Edificação-Número           | 02 – amarelo   |            | L60   | Implantação | Numeração dos apartamentos (01,02,03,)                                |
| Urb-Edificação-Ponto            | 02 – amarelo   |            | L60   | Implantação | Pontos de locação das edificações (inclusive complementares)          |
| Urb-Edificação-Recuo            | 02 – amarelo   | Continuous | L60   | Implantação | Recuos entre edificações (inclusive complementares)                   |
| Urb-Edificação-Vertical         | 05 – azul esc. | Continuous |       | Implantação | Face externa das edificações verticais                                |
| Urb-Estacionamento-<br>Dimensão | 02 – amarelo   |            | L60   | Implantação | Dimensão dos estacionamentos                                          |
| Urb-Estacionamento-Divisa       | 02 – amarelo   | Continuous |       | Implantação | Divisa dos estacionamentos                                            |
| Urb-Estacionamento-Eixo         | 01 – vermelho  | Dashdot2   |       | Implantação | Eixo dos estacionamentos                                              |
| Urb-Estacionamento-Estaca       | 02 – amarelo   |            | L50   | Implantação | Estaqueamento dos estacionamentos                                     |

| LAYERS                        | COR           | LINHA      | RÉGUA | PRANCHA      | DESCRIÇÃO                                                                |
|-------------------------------|---------------|------------|-------|--------------|--------------------------------------------------------------------------|
| Urb-Estacionamento-<br>Número | 03 – verde    |            | L80   | Implantação  | Numeração dos estacionamentos (E-01, E-02, E-03,)                        |
| Urb-Estacionamento-Ponto      | 02 – amarelo  |            | L60   | Implantação  | Pontos de locação dos estacionamentos                                    |
| Urb-Lote-Área                 | 03 – verde    |            | L80   | Parcelamento | Área dos lotes (Residencial, Institucional, Sistema de Lazer, Comercial) |
| Urb-Lote-Dimensão             | 02 – amarelo  |            | L80   | Parcelamento | Dimensões dos lotes                                                      |
| Urb-Lote-Divisa               | 03 – verde    | Continuous |       | Parc / Impl  | Divisa dos Lotes                                                         |
| Urb-Lote-Nome                 | 04 – azul     |            | L100  | Parc / Impl  | Denominação dos lotes (Lote 01, Sistema de Lazer, Institucional,)        |
| Urb-Lote-Ponto                | 02 – amarelo  |            | L60   | Parcelamento | Pontos de locação dos lotes                                              |
| Urb-Quadra-Divisa             | 04 – azul     | Continuous |       | Parc / Impl  | Divisa das Quadras                                                       |
| Urb-Quadra-Nome               | 04 – azul     |            | L120  | Parc / Impl  | Nomeação das quadras (A, B, C,)                                          |
| Urb-Rua-Dimensão              | 02 – amarelo  |            | L80   | Parc / Impl  | Dimensões das ruas                                                       |
| Urb-Rua-Eixo                  | 01 – vermelho | Dashdot2   |       | Parc / Impl  | Eixo das vias públicas                                                   |
| Urb-Rua-Estaca                | 02 – amarelo  |            | L60   | Parc / Impl  | Estaqueamento das vias públicas                                          |
| Urb-Rua-Nome                  | 04 – azul     |            | L100  | Parc / Impl  | Numeração das ruas (RUA 01, RUA A,)                                      |
| Urb-Rua-Ponto                 | 02 – amarelo  |            | L60   | Parcelamento | Pontos de locação das ruas                                               |
| Urb-Vaga-Divisa               | 01 – vermelho | Continuous |       | Implantação  | Delimitação das vagas de estacionamento                                  |
| Urb-Vaga-Número               | 01 – vermelho |            | L50   | Implantação  | Numeração das vagas de estacionamento (01, 02, 03,)                      |

d) Configuração das penas de plotagem para a Prancha de Urbanismo

| COR (PLOT STYLES) | NÚMERO DA PENA | ESPESSURA (mm)<br>(LINEWEIGHT) | COR DE PLOTAGEM<br>(COLOR) |
|-------------------|----------------|--------------------------------|----------------------------|
| Vermelho          | 01             | 0,10                           | Black                      |
| Amarelo           | 02             | 0,20                           | Black                      |
| Verde             | 03             | 0,30                           | Black                      |
| Ciano             | 04             | 0,40                           | Black                      |
| Azul              | 05             | 0,50                           | Black                      |
| Magenta           | 06             | 0,60                           | Black                      |
|                   | 08             | Default                        | Object color               |
|                   | 20             | 0,50                           | Object color               |
|                   | 30             | 0,20                           | Object color               |
|                   | 90             | 0,20                           | Object color               |
|                   | 140            | Default                        | Object color               |
|                   | 170            | Default                        | Object color               |
|                   | 252            | Default                        | Black                      |

OBS.: As outras penas ficarão no DEFAULT

#### 4. TERRAPLENAGEM

#### a) Orientações gerais

- ✓ Todos os elementos gráficos da prancha de TERRAPLENAGEM deverão ser produzidos em metros, ou seja, na escala 1:1 e estar localizado em Model Space, com exceção feita as folhas, que deverão estar em Paper Space;
- O fator de escala das linhas (Itscale) deve ser ajustado conforme a escala do projeto, de forma a garantir a perfeita visualização dos diferentes tipos de linha;
- Como material complementar a este manual, foram elaborados o arquivo protótipo (Protótipo-TRP.dwg) e o arquivo de configuração de plotagem (Terraplenagem.ctb);

#### b) Arquivo Base para a Prancha de Terraplenagem

O Arquivo Base para elaboração do projeto de TERRAPLENAGEM é a prancha de URBANISMO, e esta base deve ser "preparada" para o desenvolvimento do projeto, devendo ser eliminados todos os layers e entidades que não são necessários nesta fase. As demais entidades que serão utilizadas em segundo plano devem manter seus layers originais, alterando somente sua cor e espessura de plotagem.

Abaixo estão as alterações que devem ser feitas no Arquivo Base de URBANISMO para que se possa iniciar o projeto de TERRAPLENAGEM.

| LAYERS                      | COR           | LINHA      | SITUAÇÃO     |
|-----------------------------|---------------|------------|--------------|
| Urb-Calçada-Condominial     | 02 – amarelo  | Continuous | Congelado    |
| Urb-Calçada-Dimensão        | 02 – amarelo  |            | Congelado    |
| Urb-Calçada-Pública         | 02 – amarelo  | Continuous | Congelado    |
| Urb-Edificação-Complementar | 02 – amarelo  | Dashed2    | Descongelado |
| Urb-Edificação-Horizontal   | 01 – vermelho | Dashed2    | Descongelado |
| Urb-Edificação-Nome         | 02 – amarelo  |            | Descongelado |
| Urb-Edificação-Número       | 02 – amarelo  |            | Congelado    |
| Urb-Edificação-Ponto        | 02 – amarelo  |            | Congelado    |
| Urb-Edificação-Recuo        | 02 – amarelo  | Continuous | Congelado    |

| LAYERS                      | COR           | LINHA      | SITUAÇÃO     |
|-----------------------------|---------------|------------|--------------|
| Urb-Edificação-Vertical     | 01 – vermelho | Dashed2    | Descongelado |
| Urb-Estacionamento-Dimensão | 02 – amarelo  |            | Congelado    |
| Urb-Estacionamento-Divisa   | 02 – amarelo  | Continuous | Descongelado |
| Urb-Estacionamento-Eixo     | 01 – vermelho | Dashdot2   | Descongelado |
| Urb-Estacionamento-Estaca   | 02 – amarelo  |            | Descongelado |
| Urb-Estacionamento-Número   | 03 – verde    |            | Descongelado |
| Urb-Estacionamento-Ponto    | 02 – amarelo  |            | Congelado    |
| Urb-Lote-Área               | 03 – verde    |            | Congelado    |
| Urb-Lote-Dimensão           | 02 – amarelo  |            | Congelado    |
| Urb-Lote-Divisa             | 03 – verde    | Continuous | Descongelado |
| Urb-Lote-Nome               | 04 – azul     |            | Descongelado |
| Urb-Lote-Ponto              | 02 – amarelo  |            | Congelado    |
| Urb-Quadra-Divisa           | 04 – azul     | Continuous | Descongelado |
| Urb-Quadra-Nome             | 04 – azul     |            | Descongelado |
| Urb-Rua-Dimensão            | 02 – amarelo  |            | Descongelado |
| Urb-Rua-Eixo                | 01 – vermelho | Dashdot2   | Descongelado |
| Urb-Rua-Estaca              | 02 – amarelo  |            | Descongelado |
| Urb-Rua-Nome                | 04 – azul     |            | Descongelado |
| Urb-Rua-Ponto               | 02 – amarelo  |            | Congelado    |
| Urb-Vaga-Divisa             | 01 – vermelho | Continuous | Descongelado |
| Urb-Vaga-Número             | 01 – vermelho |            | Descongelado |

### c) Configuração geral de layers para a Prancha de Terraplenagem

| LAYERS                   | COR            | LINHA      | RÉGUA | PRANCHA | DESCRIÇÃO                                        |
|--------------------------|----------------|------------|-------|---------|--------------------------------------------------|
|                          | 02 amarolo     |            | 1.60  | Cotas   | Dimensões do muro de arrimo (numeração, altura   |
| TIP-AITINO-DIMENSAU      |                |            | LOU   | Colas   | e comprimento)                                   |
| Tro-Arrimo-Linha         | 06 — magenta   | Continuous |       | Cotas   | Muro de arrimo projetado (utilizar polilinha com |
| пр-Анню-Енна             | 00 – mayenta   | Continuous |       | Colas   | espessura 0,20)                                  |
| Trp-Estacionamento-Cota  | 03 – verde     |            | L60   | Cotas   | Cotas dos eixos dos estacionamentos              |
| Trp-Perfil-Área          | 03 – verde     |            | L100  | Perfis  | Áreas de corte e aterro                          |
| Trp-Perfil-Caixão        | 03 – verde     | Continuous | L100  | Perfis  | Caixão                                           |
| Trp-Perfil-Estaca        | 02 – amarelo   |            | 1.80  | Perfis  | Estaqueamento e respectivas cotas do terreno     |
|                          |                |            | LOU   | 1 6113  | natural                                          |
| Trp-Perfil-Interseção    | 02 – amarelo   | Dashdot2   | L80   | Perfis  | Eixo de interseção de ruas, estacas e cotas      |
| Trp-Perfil-Limpeza       | 03 – verde     | Hidden2    |       | Perfis  | Projeção da limpeza no eixo da via               |
| Trp-Perfil-Malha         | 251 – cinza    | Continuous |       | Perfis  | Malha dos perfis                                 |
| Trp-Perfil-NaturalCota   | 03 – verde     |            | L80   | Perfis  | Cota do terreno natural na malha dos perfis      |
| Trp-Perfil-NaturalEixo   | 02 – amarelo   | Hidden2    |       | Perfis  | Projeção do terreno natural no eixo da via       |
| Trp-Perfil-Nome          | 05 – azul esc. |            | L140  | Perfis  | Nomeação dos perfis                              |
| Trp-Perfil-ProjetadoCota | 03 – verde     |            | L80   | Perfis  | Cota do greide projetado                         |
| Trp-Perfil-ProjetadoEixo | 05 – azul esc. | Continuous |       | Perfis  | Greide projetado no eixo da via                  |
| Trp-Platô-Cota           | 03 – verde     |            | L80   | Cotas   | Cotas dos platôs de terraplenagem                |
| Trp-Platô-Ponto          | 02 – amarelo   |            | L60   | Cotas   | Pontos de locação dos platôs / taludes           |
| Trp-Rua-ÁguaPluvial      | 01 – vermelho  |            | L60   | Cotas   | Sentido do escoamento superficial das águas      |
|                          |                |            | 200   | 0000    | pluviais                                         |

| LAYERS             | COR             | LINHA      | RÉGUA | PRANCHA | DESCRIÇÃO                            |
|--------------------|-----------------|------------|-------|---------|--------------------------------------|
| Trp-Rua-Cota       | 03 – verde      |            | L60   | Cotas   | Cotas dos eixos das ruas públicas    |
| Trp-Seção-Área     | 03 – verde      |            | L100  | Seções  | Áreas de corte e aterro das secções  |
| Trp-Seção-Dimensão | 02 – amarelo    |            | L60   | Cotas   | Amarração entre as secções           |
| Trp-Seção-Limpeza  | 03 – verde      | Hidden2    |       | Seções  | Projeção da limpeza nas secções      |
| Trp-Seção-Linha    | 04 – azul claro | Phantom2   |       | Cotas   | Linha de projeção das secções        |
| Trp-Seção-Natural  | 02 – amarelo    | Hidden2    |       | Seções  | Linha do terreno natural das secções |
| Trp-Seção-Nome     | 05 – azul esc.  |            | L140  | Seções  | Nomeação das secções                 |
| Trp-Seção-Platô    | 05 – azul esc.  | Continuous |       | Seções  | Linha dos platôs das secções         |
| Trp-Talude-Hatch   | 01 – vermelho   | Continuous |       | Cotas   | Hachura do talude projetado          |
| Trp-Talude-Linha   | 03 – verde      | Continuous |       | Cotas   | Pé / Crista dos taludes projetados   |

d) Configuração das penas de plotagem para a Prancha de Terraplenagem

| COR (PLOT STYLES) | NÚMERO DA PENA | ESPESSURA (mm)<br>(LINEWEIGHT) | COR DE PLOTAGEM<br>(COLOR) |
|-------------------|----------------|--------------------------------|----------------------------|
| Vermelho          | 01             | 0,10                           | Black                      |
| Amarelo           | 02             | 0,20                           | Black                      |
| Verde             | 03             | 0,30                           | Black                      |
| Ciano             | 04             | 0,40                           | Black                      |
| Azul              | 05             | 0,50                           | Black                      |
| Magenta           | 06             | 0,60                           | Black                      |
|                   | 08             | Default                        | Object color               |
|                   | 20             | 0,50                           | Object color               |
|                   | 30             | 0,20                           | Object color               |
|                   | 90             | 0,20                           | Object color               |
|                   | 140            | Default                        | Object color               |
|                   | 170            | Default                        | Object color               |
|                   | 252            | Default                        | Black                      |

OBS.: As outras penas ficarão no DEFAULT

#### 5. PAISAGISMO

#### a) Orientações gerais

- ✓ Todos os elementos gráficos da prancha de PAISAGISMO deverão ser produzidos em metros, ou seja, na escala 1:1 e estar localizado em Model Space, com exceção feita as folhas, que deverão estar em Paper Space;
- O fator de escala das linhas (Itscale) deve ser ajustado conforme a escala do projeto, de forma a garantir a perfeita visualização dos diferentes tipos de linha;
- Como material complementar a este manual, foram elaborados o arquivo protótipo (Protótipo-PAI.dwg) e o arquivo de configuração de plotagem (Paisagismo.ctb);

#### b) Arquivo Base para a Prancha de Paisagismo

Os Arquivos Base para elaboração do projeto de PAISAGISMO são as pranchas de URBANISMO e TERRAPLENAGEM, e estas bases devem ser "preparadas" para o desenvolvimento do projeto, devendo ser eliminados todos os layers e entidades que não são necessários nesta fase. As demais entidades que serão utilizadas em segundo plano devem manter seus layers originais, alterando somente sua cor e espessura de plotagem.

Abaixo estão as alterações que devem ser feitas no Arquivo Base de URBANISMO e TERRAPLENAGEM para que se possa iniciar o projeto de PAISAGISMO.

| LAYERS                      | COR            | LINHA      | SITUAÇÃO     |
|-----------------------------|----------------|------------|--------------|
| Urb-Calçada-Condominial     | 02 – amarelo   | Continuous | Descongelado |
| Urb-Calçada-Dimensão        | 02 – amarelo   |            | Descongelado |
| Urb-Calçada-Pública         | 02 – amarelo   | Continuous | Descongelado |
| Urb-Edificação-Complementar | 03 – verde     | Continuous | Descongelado |
| Urb-Edificação-Horizontal   | 05 – azul esc. | Continuous | Descongelado |
| Urb-Edificação-Nome         | 04 – azul      |            | Descongelado |
| Urb-Edificação-Número       | 02 – amarelo   |            | Descongelado |
| Urb-Edificação-Ponto        | 02 – amarelo   |            | Deletado     |

#### URBANISMO

| LAYERS                      | COR            | LINHA      | SITUAÇÃO     |
|-----------------------------|----------------|------------|--------------|
| Urb-Edificação-Recuo        | 02 – amarelo   | Continuous | Descongelado |
| Urb-Edificação-Vertical     | 05 – azul esc. | Continuous | Descongelado |
| Urb-Estacionamento-Dimensão | 02 – amarelo   |            | Deletado     |
| Urb-Estacionamento-Divisa   | 02 – amarelo   | Continuous | Descongelado |
| Urb-Estacionamento-Eixo     | 01 – vermelho  | Dashdot2   | Deletado     |
| Urb-Estacionamento-Estaca   | 02 – amarelo   |            | Deletado     |
| Urb-Estacionamento-Número   | 03 – verde     |            | Descongelado |
| Urb-Estacionamento-Ponto    | 02 – amarelo   |            | Deletado     |
| Urb-Lote-Área               | 03 – verde     |            | Descongelado |
| Urb-Lote-Dimensão           | 02 – amarelo   |            | Deletado     |
| Urb-Lote-Divisa             | 03 – verde     | Continuous | Descongelado |
| Urb-Lote-Nome               | 04 – azul      |            | Descongelado |
| Urb-Lote-Ponto              | 02 – amarelo   |            | Deletado     |
| Urb-Quadra-Divisa           | 04 – azul      | Continuous | Descongelado |
| Urb-Quadra-Nome             | 04 – azul      |            | Descongelado |
| Urb-Rua-Dimensão            | 02 – amarelo   |            | Descongelado |
| Urb-Rua-Eixo                | 01 – vermelho  | Dashdot2   | Deletado     |
| Urb-Rua-Estaca              | 02 – amarelo   |            | Deletado     |
| Urb-Rua-Nome                | 04 – azul      |            | Descongelado |
| Urb-Rua-Ponto               | 02 – amarelo   |            | Deletado     |
| Urb-Vaga-Divisa             | 01 – vermelho  | Continuous | Descongelado |
| Urb-Vaga-Número             | 01 – vermelho  |            | Descongelado |

#### TERRAPLENAGEM

| LAYERS                   | COR             | LINHA      | SITUAÇÃO     |
|--------------------------|-----------------|------------|--------------|
| Trp-Arrimo-Dimensão      | 02 – amarelo    |            | Descongelado |
| Trp-Arrimo-Linha         | 06 – magenta    | Continuous | Descongelado |
| Trp-Estacionamento-Cota  | 03 – verde      |            | Deletado     |
| Trp-Perfil-Área          | 03 – verde      |            | Deletado     |
| Trp-Perfil-Caixão        | 03 – verde      | Continuous | Deletado     |
| Trp-Perfil-Estaca        | 02 – amarelo    |            | Deletado     |
| Trp-Perfil-Interseção    | 02 – amarelo    | Dashdot2   | Deletado     |
| Trp-Perfil-Limpeza       | 03 – verde      | Hidden2    | Deletado     |
| Trp-Perfil-Malha         | 251 – cinza     | Continuous | Deletado     |
| Trp-Perfil-NaturalCota   | 03 – verde      |            | Deletado     |
| Trp-Perfil-NaturalEixo   | 02 – amarelo    | Hidden2    | Deletado     |
| Trp-Perfil-Nome          | 05 – azul esc.  |            | Deletado     |
| Trp-Perfil-ProjetadoCota | 03 – verde      |            | Deletado     |
| Trp-Perfil-ProjetadoEixo | 05 – azul esc.  | Continuous | Deletado     |
| Trp-Platô-Cota           | 03 – verde      |            | Deletado     |
| Trp-Platô-Ponto          | 02 – amarelo    |            | Deletado     |
| Trp-Rua-ÁguaPluvial      | 01 – vermelho   |            | Deletado     |
| Trp-Rua-Cota             | 03 – verde      |            | Deletado     |
| Trp-Seção-Área           | 03 – verde      |            | Deletado     |
| Trp-Seção-Dimensão       | 02 – amarelo    |            | Deletado     |
| Trp-Seção-Limpeza        | 03 – verde      | Hidden2    | Deletado     |
| Trp-Seção-Linha          | 04 – azul claro | Panther2   | Deletado     |

| LAYERS            | COR            | LINHA      | SITUAÇÃO     |
|-------------------|----------------|------------|--------------|
| Trp-Seção-Natural | 02 – amarelo   | Hidden2    | Deletado     |
| Trp-Seção-Nome    | 05 – azul esc. |            | Deletado     |
| Trp-Seção-Platô   | 05 – azul esc. | Continuous | Deletado     |
| Trp-Talude-Hatch  | 01 – vermelho  | Continuous | Descongelado |
| Trp-Talude-Linha  | 03 – verde     | Continuous | Descongelado |

### c) Configuração geral de layers para a Prancha de Paisagismo

| LAYERS                       | COR           | LINHA      | RÉGUA | PRANCHA    | DESCRIÇÃO                                                                                |
|------------------------------|---------------|------------|-------|------------|------------------------------------------------------------------------------------------|
| Pai-Árvores                  | 01 – vermelho | Continuous |       | Paisagismo | Blocos com identificação grafica para cada especie                                       |
| Pai-Equipamentos-Geral       | 01 – vermelho | Continuous |       | Paisagismo | Blocos com identificação grafica para cada equipamento (lixeira, telefone, correio, etc) |
| Pai-Equipamentos-Iluminação  | 02 – amarelo  | Continuous |       | Paisagismo | Blocos com identificação grafica para cada equipamento (iluminação interna)              |
| Pai-Equipamentos-Play Ground | 01 – vermelho | Continuous |       | Paisagismo | Blocos com identificação grafica para cada equipto                                       |
| Pai-Escada                   | 01 – vermelho | Continuous |       | Paisagismo | Det executivo da escada com dimensões e materiais                                        |
| Pai-Forração                 | 01 – vermelho | hatch      |       | Paisagismo | Representação gráfica da vegetação baixa quantificada em metros quadrados                |

| LAYERS            | COR           | LINHA      | RÉGUA | PRANCHA    | DESCRIÇÃO                                                         |
|-------------------|---------------|------------|-------|------------|-------------------------------------------------------------------|
| Pai-Cotas         | 01 – vermelho | Continuous | L80   | Paisagismo | Amarração do plantio em ponto conhecido                           |
| Pai-Gramado       | 02 – amarelo  | hatch      |       | Paisagismo | Representação gráfica do gramado quantificado em metros quadrados |
| Pai-Orla          | 01 – vermelho | Continuous |       | Paisagismo | Det executivo da orla com dimensões e materiais                   |
| Pai-Piso          | 01 – vermelho | hatch      |       | Paisagismo | Representação gráfica do piso quantificado em metros quadrados    |
| Pai-Piso-Detalhe  | 01 – vermelho | Continuous |       | Paisagismo | Det executivo do piso com dimensões e materiais                   |
| Pai-Ponto de Agua | 01 – vermelho | Continuous |       | Paisagismo | Det executivo do ponto d'agua com dimensões e materiais           |
| Pai-Protetor      | 01 – vermelho | Continuous |       | Paisagismo | Desenho do protetor de mudas com dimensões e materiais            |
| Pai-Quadra        | 02 – amarelo  | Continuous |       | Paisagismo | Desenho da quadra poliesportiva e identificação                   |
| Pai-Rampa         | 02 – amarelo  | Continuous |       | Paisagismo | Det executivo da rampa com dimensões e materiais                  |
| Pai-Tabela-Linha  | 01 – vermelho | Continuous |       | Paisagismo | Linha do quadro que organiza espécies e quantidades               |
| Pai-Tabela-Texto  | 02 – amarelo  |            | L80   | Paisagismo | Texto do quadro com os nomes das espécies e quantidades           |
| Pai-Tabela-Titulo | 03 – verde    |            | L100  | Paisagismo | Texto Identificador da tabela                                     |

d) Configuração das penas de plotagem para a Prancha de Paisagismo

| COR (PLOT STYLES) | NÚMERO DA PENA | ESPESSURA (mm)<br>(LINEWEIGHT) | COR DE PLOTAGEM<br>(COLOR) |
|-------------------|----------------|--------------------------------|----------------------------|
| Vermelho          | 01             | 0,10                           | Black                      |
| Amarelo           | 02             | 0,20                           | Black                      |
| Verde             | 03             | 0,30                           | Black                      |
| Ciano             | 04             | 0,40                           | Black                      |
| Azul              | 05             | 0,50                           | Black                      |
| Magenta           | 06             | 0,60                           | Black                      |
|                   | 08             | Default                        | Object color               |
|                   | 20             | 0,50                           | Object color               |
|                   | 30             | 0,20                           | Object color               |
|                   | 90             | 0,20                           | Object color               |
|                   | 140            | Default                        | Object color               |
|                   | 170            | Default                        | Object color               |
|                   | 252            | Default                        | Black                      |

OBS.: As outras penas ficarão no DEFAULT

#### 6. ABASTECIMENTO DE ÁGUA CONDOMINIAL

#### a) Orientações gerais

- ✓ Todos os elementos gráficos da prancha de ABASTECIMENTO DE ÁGUA CONDOMINIAL deverão ser produzidos em metros, ou seja, na escala 1:1 e estar localizado em Model Space, com exceção feita as folhas, que deverão estar em Paper Space;
- O fator de escala das linhas (Itscale) deve ser ajustado conforme a escala do projeto, de forma a garantir a perfeita visualização dos diferentes tipos de linha;
- Como material complementar a este manual, foram elaborados o arquivo protótipo (Protótipo-AAG.dwg) e o arquivo de configuração de plotagem (Abastecimento.ctb);

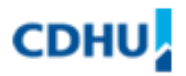

#### b) Arquivo Base para a Prancha de Abastecimento de Água condominial

Os Arquivos Base para elaboração do projeto de ABASTECIMENTO DE ÁGUA CONDOMINIAL são as pranchas de URBANISMO e TERRAPLENAGEM, e estas bases devem ser "preparadas" para o desenvolvimento do projeto, devendo ser eliminados todos os layers e entidades que não são necessários nesta fase. As demais entidades que serão utilizadas em segundo plano devem manter seus layers originais, alterando somente sua cor e espessura de plotagem.

Abaixo estão as alterações que devem ser feitas nos Arquivos Base de URBANISMO e TERRAPLENAGEM para que se possa iniciar o projeto de ABASTECIMENTO DE ÁGUA CONDOMINIAL.

| LAYERS                      | COR | LINHA      | SITUAÇÃO     |
|-----------------------------|-----|------------|--------------|
| Urb-Calçada-Condominial     | 252 | Continuous | Descongelado |
| Urb-Calçada-Dimensão        | 252 |            | Deletado     |
| Urb-Calçada-Pública         | 252 | Continuous | Descongelado |
| Urb-Edificação-Complementar | 252 | Continuous | Descongelado |
| Urb-Edificação-Horizontal   | 252 | Continuous | Descongelado |
| Urb-Edificação-Nome         | 252 |            | Deletado     |
| Urb-Edificação-Número       | 252 |            | Deletado     |
| Urb-Edificação-Ponto        | 252 |            | Deletado     |

#### **URBANISMO**

|                             | COP |            |              |
|-----------------------------|-----|------------|--------------|
|                             | 252 | Continuouo | Deletede     |
| Urb-Edificação-Recuo        | 252 | Continuous | Deletado     |
| Urb-Edificação-Vertical     | 252 | Continuous | Descongelado |
| Urb-Estacionamento-Dimensão | 252 |            | Deletado     |
| Urb-Estacionamento-Divisa   | 252 | Continuous | Descongelado |
| Urb-Estacionamento-Eixo     | 252 | Dashdot2   | Descongelado |
| Urb-Estacionamento-Estaca   | 252 |            | Descongelado |
| Urb-Estacionamento-Número   | 252 |            | Deletado     |
| Urb-Estacionamento-Ponto    | 252 |            | Deletado     |
| Urb-Lote-Área               | 252 |            | Deletado     |
| Urb-Lote-Dimensão           | 252 |            | Descongelado |
| Urb-Lote-Divisa             | 252 | Continuous | Descongelado |
| Urb-Lote-Nome               | 252 |            | Descongelado |
| Urb-Lote-Ponto              | 252 |            | Deletado     |
| Urb-Quadra-Divisa           | 252 | Continuous | Descongelado |
| Urb-Quadra-Nome             | 252 |            | Descongelado |
| Urb-Rua-Dimensão            | 252 |            | Deletado     |
| Urb-Rua-Eixo                | 252 | Dashdot2   | Descongelado |
| Urb-Rua-Estaca              | 252 |            | Descongelado |
| Urb-Rua-Nome                | 252 |            | Descongelado |
| Urb-Rua-Ponto               | 252 |            | Deletado     |
| Urb-Vaga-Divisa             | 252 | Continuous | Descongelado |
| Urb-Vaga-Número             | 252 |            | Descongelado |

#### TERRAPLENAGEM

| LAYERS                   | COR | LINHA      | SITUAÇÃO     |
|--------------------------|-----|------------|--------------|
| Trp-Arrimo-Dimensão      | 252 |            | Deletado     |
| Trp-Arrimo-Linha         | 252 | Continuous | Descongelado |
| Trp-Estacionamento-Cota  | 252 |            | Descongelado |
| Trp-Perfil-Área          | 252 |            | Deletado     |
| Trp-Perfil-Caixão        | 252 | Continuous | Deletado     |
| Trp-Perfil-Estaca        | 252 |            | Deletado     |
| Trp-Perfil-Interseção    | 252 | Dashdot2   | Deletado     |
| Trp-Perfil-Limpeza       | 252 | Hidden2    | Deletado     |
| Trp-Perfil-Malha         | 252 | Continuous | Deletado     |
| Trp-Perfil-NaturalCota   | 252 |            | Deletado     |
| Trp-Perfil-NaturalEixo   | 252 | Hidden2    | Deletado     |
| Trp-Perfil-Nome          | 252 |            | Deletado     |
| Trp-Perfil-ProjetadoCota | 252 |            | Deletado     |
| Trp-Perfil-ProjetadoEixo | 252 | Continuous | Deletado     |
| Trp-Platô-Cota           | 252 |            | Descongelado |
| Trp-Platô-Ponto          | 252 |            | Deletado     |
| Trp-Rua-ÁguaPluvial      | 252 |            | Deletado     |
| Trp-Rua-Cota             | 252 |            | Descongelado |
| Trp-Seção-Área           | 252 |            | Deletado     |
| Trp-Seção-Dimensão       | 252 |            | Deletado     |
| Trp-Seção-Limpeza        | 252 | Hidden2    | Deletado     |
| Trp-Seção-Linha          | 252 | Panther2   | Deletado     |

| LAYERS            | COR | LINHA      | SITUAÇÃO     |
|-------------------|-----|------------|--------------|
| Trp-Seção-Natural | 252 | Hidden2    | Deletado     |
| Trp-Seção-Nome    | 252 |            | Deletado     |
| Trp-Seção-Platô   | 252 | Continuous | Deletado     |
| Trp-Talude-Hatch  | 252 | Continuous | Descongelado |
| Trp-Talude-Linha  | 252 | Continuous | Descongelado |

### c) Configuração geral de layers para a Prancha de Abastecimento de Água condominial

| LAYERS          | COR           | LINHA            | RÉGUA | PRANCHA | DESCRIÇÃO                               |
|-----------------|---------------|------------------|-------|---------|-----------------------------------------|
| Aag-Base        | 01-vermelho   | Variadas         |       | Planta  | Base de implantação com todos os layers |
|                 |               |                  |       |         | na mesma tonalidade                     |
| Aag-C45°        | 03-verde      | Continuous       |       | Planta  | Curva de 45°                            |
| Aag-C90°        | 03-verde      | Continuous       |       | Planta  | Curva de 90°                            |
| Aag-Faixa-Desap | 02-amarelo    | Dashed           |       | Planta  | Faixa de desapropriação                 |
| Aag-Guia        | 01-vermelho   | Guia e Sarjeta * |       | Planta  | Guia e Sarjeta                          |
| Aag-PI-Exist    | 03-verde      | Continuous       |       | Planta  | Poço de inspeção existente              |
| Aag-PV-Exist    | 03-verde      | Continuous       |       | Planta  | Poço de visita existente                |
| Aag-Rede-Exist  | 04-azul claro | Dashed           |       | Planta  | Rede de água existente                  |
| Aag-Rede-Proj   | 06-magenta    | Continuous       |       | Planta  | Rede de água projetada                  |
| Aag-Redução     | 01-vermelho   | Continuous       |       | Planta  | Redução                                 |
| Aag-Reg-Desc    | 03-verde      | Continuous       |       | Planta  | Registro de descarga                    |
| Aag-Reg-Man     | 03-verde      | Continuous       |       | Planta  | Registro de manobras                    |
| Aag-Tee         | 03-verde      | Continuous       |       | Planta  | Тее                                     |
| Aag-Term-Insp   | 02-amarelo    | Continuous       |       |         |                                         |

d) Configuração das penas de plotagem para a Prancha de Abastecimento de Água condominial

| COR (PLOT STYLES) | NÚMERO DA PENA | ESPESSURA (mm)<br>(LINEWEIGHT) | COR DE PLOTAGEM<br>(COLOR) |
|-------------------|----------------|--------------------------------|----------------------------|
| Vermelho          | 01             | 0,10                           | Black                      |
| Amarelo           | 02             | 0,20                           | Black                      |
| Verde             | 03             | 0,30                           | Black                      |
| Ciano             | 04             | 0,40                           | Black                      |
| Azul              | 05             | 0,50                           | Black                      |
| Magenta           | 06             | 0,60                           | Black                      |
|                   | 08             | Default                        | Object color               |
|                   | 20             | 0,50                           | Object color               |
|                   | 30             | 0,20                           | Object color               |
|                   | 90             | 0,20                           | Object color               |
|                   | 140            | Default                        | Object color               |
|                   | 170            | Default                        | Object color               |
|                   | 252            | 0,10                           | Black                      |

OBS.: As outras penas ficarão no DEFAULT

#### 7. ESGOTO CONDOMINIAL

#### a) Orientações gerais

- ✓ Todos os elementos gráficos da prancha de ESGOTO CONDOMINIAL deverão ser produzidos em metros, ou seja, na escala 1:1 e estar localizado em Model Space, com exceção feita as folhas, que deverão estar em Paper Space;
- O fator de escala das linhas (Itscale) deve ser ajustado conforme a escala do projeto, de forma a garantir a perfeita visualização dos diferentes tipos de linha;
- Como material complementar a este manual, foram elaborados o arquivo protótipo (Protótipo-ESG.dwg) e o arquivo de configuração de plotagem (Esgoto.ctb);

#### b) Arquivo Base para a Prancha de Esgoto condominial

Os Arquivos Base para elaboração do projeto de ESGOTO CONDOMINIAL são as pranchas de URBANISMO e TERRAPLENAGEM, e estas bases devem ser "preparadas" para o desenvolvimento do projeto, devendo ser eliminados todos os layers e entidades que não são necessários nesta fase. As demais entidades que serão utilizadas em segundo plano devem manter seus layers originais, alterando somente sua cor e espessura de plotagem.

As alterações que devem ser feitas nos Arquivos Base de URBANISMO e TERRAPLENAGEM para que se possa iniciar o projeto de ESGOTO CONDOMINIAL são as mesmas feitas para o projeto de ABASTECIMENTO DE ÁGUA (página 28).

### c) Configuração geral de layers para a Prancha de Esgoto condominial

| LAYERS                      | COR           | LINHA      | RÉGUA | PRANCHA       | DESCRIÇÃO                                  |
|-----------------------------|---------------|------------|-------|---------------|--------------------------------------------|
| Esg-Base                    | 01-vermelho   | Variadas   |       | Planta        | Base de implantação com todos os layers    |
|                             |               |            |       |               | na mesma tonalidade                        |
| Esg-Cotas-ViasPlatos        | 01-vermelho   |            | L60   | Planta        | Cotas de níveis em planta das vias e dos   |
|                             |               |            |       |               | platos                                     |
| Esg-Cota-NívelPV            | 02-amarelo    |            | L80   | Planta/Perfil | Cota de nível da tampa e do fundo do poço  |
|                             |               |            |       |               | de visita                                  |
| Esg-Faixa-Desapropriação    | 02-amarelo    | Dashed     |       | Planta        | Faixa de desapropriação                    |
| Esg-Perfil-Estaca           | 02-amarelo    | Continuous |       | Perfil        | Representação de estaqueamento no perfil   |
| Esg-Perfil-Caixa            | 03-verde      | Continuous |       | Perfil        | Caixão                                     |
| Esg-Perfil-Malha            | 01-vermelho   | Continuous |       | Perfil        | Malha dos perfis longitudinais             |
| Esg-Perfil-Natural          | 03-verde      | Hidden     |       | Perfil        | Perfil do terreno natural                  |
| Esg-Perfil-Projeto          | 02-amarelo    | Continuous |       | Perfil        | Greide da rua projetada                    |
| Esg-Perfil-Rede             | 04-azul claro | Continuous |       | Perfil        | Representação de esgoto no perfil          |
|                             |               |            |       |               | projetado                                  |
| Esg-Poço visita-Nome        | 03-verde      |            | L100  | Planta/Perfil | Nomenclatura do poço de visita na planta e |
|                             |               |            |       |               | no perfil                                  |
| Esg-Poço inspeção-Existente | 03-verde      | Continuous |       | Planta        | Poço de inspeção existente                 |
| Esg-Poço inspeção-Projetado | 03-verde      | Continuous |       | Planta        | Poço de inspeção projetado                 |
| Esg-Rede-Existente          | 04-azul claro | Dashed     |       | Planta        | Rede coletora existente                    |
| Esg-Rede-Projetada          | 06-magenta    | Continuous |       | Planta        | Rede coletora projetada                    |
| LAYERS                    | COR      | LINHA      | RÉGUA | PRANCHA | DESCRIÇÃO                |
|---------------------------|----------|------------|-------|---------|--------------------------|
| Esg-TerminalLimpeza       | 03-verde | Continuous |       | Planta  | Terminal de limpeza      |
| Esg-Poço visita-Existente | 03-verde | Continuous |       | Planta  | Poço de visita existente |
| Esg-Poço visita-Projetado | 03-verde | Continuous |       | Planta  | Poço de visita projetado |
| Esg-Texto-Caixa           | 03-verde |            | L80   | Perfil  | Texto da caixa do perfil |
| Esg-Texto-Rede            | 03-verde |            | L80   | Planta  | Texto da rede coletora   |

### d) Configuração das penas de plotagem para a Prancha de Esgoto condominial

As configurações das penas para plotagem do projeto de ESGOTO CONDOMINIAL são as mesmas do projeto de ABASTECIMENTO DE ÁGUA CONDOMINIAL (página 33).

### 8. DRENAGEM CONDOMINIAL

- Todos os elementos gráficos da prancha de DRENAGEM CONDOMINIAL deverão ser produzidos em metros, ou seja, na escala 1:1 e estar localizado em Model Space, com exceção feita as folhas, que deverão estar em Paper Space;
- O fator de escala das linhas (Itscale) deve ser ajustado conforme a escala do projeto, de forma a garantir a perfeita visualização dos diferentes tipos de linha;
- Como material complementar a este manual, foram elaborados o arquivo protótipo (Protótipo-DRE.dwg) e o arquivo de configuração de plotagem (Drenagem.ctb);

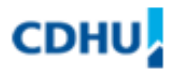

#### b) Arquivo Base para a Prancha de Drenagem condominial

Os *Arquivos Base* para elaboração do projeto de *DRENAGEM CONDOMINIAL* são as pranchas de *URBANISMO* e *TERRAPLENAGEM*, e estas bases devem ser "preparadas" para o desenvolvimento do projeto, devendo ser eliminados todos os layers e entidades que não são necessários nesta fase. As demais entidades que serão utilizadas em segundo plano devem manter seus layers originais, alterando somente sua cor e espessura de plotagem.

As alterações que devem ser feitas nos Arquivos Base de URBANISMO e TERRAPLENAGEM para que se possa iniciar o projeto de DRENAGEM CONDOMINIAL são as mesmas feitas para o projeto de ABASTECIMENTO DE ÁGUA (página 28).

## c) Configuração geral de layers para a Prancha de Drenagem condominial

| LAYERS                   | COR            | LINHA                     | RÉGUA | PRANCHA | DESCRIÇÃO                                                            |
|--------------------------|----------------|---------------------------|-------|---------|----------------------------------------------------------------------|
| Dre-Base                 | 01-vermelho    | Variadas                  |       | Planta  | Base de implantação com todos os layers na mesma tonalidade          |
| Dre-BocadeLeão           | 04-azul claro  | Continuous                |       | Planta  | Captador de águas pluviais com grelha na<br>sarjeta                  |
| Dre-BocadeLobo           | 04-azul claro  | Continuous                |       | Planta  | Captador de águas pluviais simples à<br>quadrupla sob a calçada      |
| Dre-Bueiro               | 03-verde       | Continuous                |       | Planta  | Tubulação de escoamento de águas pluviais<br>sob ruas, estradas, etc |
| Dre-CaixaPluvial         | 04-azul claro  | Continuous                |       | Planta  | Caixa de águas pluviais, inspeção, coletora e de passagem            |
| Dre-Canaleta-Meia cana   | 05-azul escuro | Canaleta meia<br>cana *   |       | Planta  | Condutora de águas pluviais meia cana                                |
| Dre-Canaleta-Retangular  | 05-azul escuro | Canaleta<br>retangular *  |       | Planta  | Condutora de águas pluviais retangular                               |
| Dre-Canaleta-Trapezoidal | 05-azul escuro | Canaleta<br>trapezoidal * |       | Planta  | Condutora de águas pluviais trapezoidal                              |
| Dre-Cota-NívelCanaleta   | 02-yellow      |                           | L60   | Perfil  | Cota de nível das canaletas                                          |
| Dre-Cota-NívelPv         | 02-yellow      |                           | L80   | Planta  | Cota de nível da tampa e do fundo do poço de visita                  |
| Dre-DescidaDegraus       | 03-verde       | Continuous                |       | Planta  | Descida de águas pluviais no talude em<br>degraus                    |
| Dre-Galeria              | 06-magenta     | Continuous                |       | Planta  | Condutora de águas pluviais                                          |

| LAYERS                | COR           | LINHA      | RÉGUA | PRANCHA | DESCRIÇÃO                                       |
|-----------------------|---------------|------------|-------|---------|-------------------------------------------------|
| Dre-Gárgula           | 03-verde      | Continuous |       | Planta  | Gárgula                                         |
| Dre-Lote-Água pluvial | 03-verde      | Continuous |       | Planta  | Sentido de escoamento de águas pluviais no      |
|                       |               |            |       |         | lote                                            |
| Dre-Muro de ala       | 03-verde      | Continuous |       | Planta  | Muro de ala                                     |
| Dre-Perfil-Caixa      | 01-vermelho   | Continuous |       | Perfil  | Caixão                                          |
| Dre-Perfil-Estaca     | 02-yellow     | Continuous |       | Perfil  | Representação de estaqueamento no perfil        |
| Dre-Perfil-Galeria    | 04-azul claro | Continuous |       | Perfil  | Representação da galeria no perfil longitudinal |
| Dre-Perfil-Malha      | 01-vermelho   | Continuous |       | Perfil  | Malha dos perfis                                |
| Dre-Perfil-Natural    | 03-verde      | Hidden     |       | Perfil  | Perfil do terreno natural                       |
| Dre-Perfil-Projeto    | 02-yellow     | Continuous |       | Perfil  | Greide da rua projetada                         |
| Dre-Poço de visita    | 03-verde      | Continuous |       | Planta  | Caixa de passagem de águas pluviais em          |
|                       |               |            |       |         | concreto ou alvenaria                           |
| Dre-Poço visita-Nome  | 03-verde      |            | L100  | Perfil  | Nomenclatura do poço de visita na planta e no   |
|                       |               |            |       |         | perfil                                          |
| Dre-Rápido retangular | 03-verde      | Continuous |       | Planta  | Descida de águas pluviais em taludes de         |
|                       |               |            |       |         | concreto ou pré-moldado meia cana               |
| Dre-Rua-Água pluvial  | 03-verde      | Continuous |       | Planta  | Sentido de escoamento de águas pluviais na      |
|                       |               |            |       |         | rua                                             |
| Dre-Sarjetão          | 03-verde      | Continuous |       | Planta  | Sarjetão                                        |
| Dre-Sub bacias        | 03-verde      | Hidden     |       | Planta  | Divisor de sub bacias contribuição de águas     |
|                       |               |            |       |         | pluviais                                        |
| Dre-Texto-Galeria     | 03-verde      |            | L80   | Planta  | Texto galeria                                   |

### d) Configuração das penas de plotagem para a Prancha de Drenagem condominial

As configurações das penas para plotagem do projeto de DRENAGEM CONDOMINIAL são as mesmas do projeto de ABASTECIMENTO DE ÁGUA CONDOMINIAL (página 33).

### 9. ELÉTRICA CONDOMINIAL

- ✓ Todos os elementos gráficos da prancha de ELÉTRICA CONDOMINIAL deverão ser produzidos em metros, ou seja, na escala 1:1 e estar localizado em Model Space, com exceção feita as cotas, textos e folhas, que deverão estar em Paper Space;
- O fator de escala das linhas (Itscale) deve ser ajustado conforme a escala do projeto, de forma a garantir a perfeita visualização dos diferentes tipos de linha;
- Como material complementar a este manual, foram elaborados o arquivo protótipo (Protótipo-ELE.dwg) e o arquivo de configuração de plotagem (Elétrica.ctb);

#### b) Arquivo Base para a Prancha de Elétrica Condominial

O Arquivo Base para elaboração do projeto de ELÉTRICA CONDOMINIAL é a prancha de PAISAGISMO, e esta base deve ser "preparada" para o desenvolvimento do projeto, devendo ser eliminados todos os layers e entidades que não são necessários nesta fase. As demais entidades que serão utilizadas em segundo plano devem manter seus layers originais, alterando somente sua cor e espessura de plotagem.

Abaixo estão as alterações que devem ser feitas no Arquivo Base de PAISAGISMO para que se possa iniciar o projeto de ELÉTRICA CONDOMINIAL.

| LAYERS                       | COR           | LINHA      | SITUAÇÃO     |
|------------------------------|---------------|------------|--------------|
| Pai-Árvores                  | 01 – vermelho | Continuous | Descongelado |
| Pai-Equipamentos-Geral       | 01 – vermelho | Continuous | Descongelado |
| Pai-Equipamentos-Iluminação  | 01 – vermelho | Continuous | Descongelado |
| Pai-Equipamentos-Play Ground | 01 – vermelho | Continuous | Descongelado |
| Pai-Escada                   | 01 – vermelho | Continuous | Descongelado |
| Pai-Forração                 | 01 – vermelho | hatch      | Descongelado |

| LAYERS            | COR           | LINHA      | SITUAÇÃO     |
|-------------------|---------------|------------|--------------|
| Pai-Gramado       | 01 – vermelho | hatch      | Descongelado |
| Pai-Orla          | 01 – vermelho | Continuous | Descongelado |
| Pai-Piso          | 01 – vermelho | Continuous | Descongelado |
| Pai-Pisos         | 01 – vermelho | hatch      | Descongelado |
| Pai-Protetor      | 01 – vermelho | Continuous | Deletado     |
| Pai-Rampa         | 01 – vermelho | Continuous | Deletado     |
| Pai-Tabela-Linha  | 01 – vermelho | Continuous | Deletado     |
| Pai-Tabela-Texto  | 01 – vermelho |            | Deletado     |
| Pai-Tabela-Titulo | 01 – vermelho |            | Deletado     |
| Pai-Quadra        | 01 – vermelho | Continuous | Descongelado |
| Pai-Ponto de Agua | 01 – vermelho | Continuous | Deletado     |
| Pai-Cotas         | 01 – vermelho | Continuous | Deletado     |

## c) Configuração geral de layers para a Prancha de Elétrica Condominial

| LAYERS           | COR         | LINHA      | RÉGUA | PRANCHA  | DESCRIÇÃO                                       |
|------------------|-------------|------------|-------|----------|-------------------------------------------------|
| Ele-Abrigo       | 03-verde    | Variadas   |       | Elétrica | Alvenaria para desenhos de detalhes             |
| Ele-Acessórios-1 | 02-amarelo  | Continuous |       | Elétrica | Peças médias para desenhos de detalhes          |
| Ele-Acessórios-2 | 01–vermelho | Continuous |       | Elétrica | Peças pequenas par desenhos de detalhes         |
| Ele-Base         | 01–vermelho | Variadas   |       | Elétrica | Base de implantação com todos os layers na      |
|                  |             |            |       |          | mesma tonalidade                                |
| Ele-Cabo-Fase    | 06–magenta  | Continuous |       | Elétrica | Cabo fase para os desenhos de detalhes          |
| Ele-Cabo-Neutro  | 06–magenta  | Center     |       | Elétrica | Cabo neutro para os desenhos de detalhes        |
| Ele-Cabo-Terra   | 06–magenta  | Phanton    |       | Elétrica | Cabo terra para os desenhos de detalhes         |
| Ele-Caixa-Parede | 03–verde    | Continuous |       | Elétrica | Caixas de passagem, seccionadoras, dispositivos |
|                  |             |            |       |          | e medição metálicas                             |
| Ele-Caixa-Piso   | 03–verde    | Continuous |       | Elétrica | Caixas de passagem de piso                      |
| Ele-Centro       | 01–vermelho | Center     |       | Elétrica | Linhas de simetria para os desenhos de detalhes |
| Ele-Chamada      | 01–vermelho | Continuous |       | Elétrica | Linhas de chamada para descrição de peças ou    |
|                  |             |            |       |          | itens                                           |
| Ele-Corte        | 06–magenta  | Phanton    |       | Elétrica | Linhas para representação de corte nos detalhes |
| Ele-Cotas        | 01-vermelho | Continuous |       | Elétrica | Linhas de cotas para os desenhos de detalhes    |
| Ele-Eletroduto   | 03 – verde  | Continuous |       | Elétrica | Eletrodutos para os desenhos de detalhes        |

| LAYERS                  | COR            | LINHA      | RÉGUA | PRANCHA  | DESCRIÇÃO                                         |
|-------------------------|----------------|------------|-------|----------|---------------------------------------------------|
| Ele-Eletroduto-Aparente | 04–azul claro  | Hidden     |       | Elétrica | Eletrodutos para elétrica aparente                |
| Ele-Eletroduto-Parede   | 04–azul claro  | Center     |       | Elétrica | Eletrodutos para elétrica embutida em teto ou     |
|                         |                |            |       |          | parede                                            |
| Ele-Eletroduto-Piso     | 04–azul claro  | Continuous |       | Elétrica | Eletrodutos para elétrica embutida no piso        |
| Ele-Fiação-Simbologia   | 04–azul claro  | Continuous |       | Elétrica | Simbologia de fiação para diagramas               |
|                         |                |            |       |          | unifamiliares                                     |
| Ele-Hachuras            | 02–amarelo     | Continuous |       | Elétrica | Hachuras nos desenhos de detalhes (Geral)         |
| Ele-Luminária           | 03-verde       | Continuous |       | Elétrica | Luminária para iluminação condominial             |
| Ele-Oculta              | 02–amarelo     | Hidden     |       | Elétrica | Linhas invisíveis para os desenhos de detalhes    |
| Ele-Piso                | 06–magenta     | Continuous |       | Elétrica | Representação de piso nos desenhos de detalhes    |
| Ele-Poste               | 03-verde       | Continuous |       | Elétrica | Poste de recepção                                 |
| Ele-Simbologia          | 03-verde       | Continuous |       | Elétrica | Simbologia dos componentes de elétrica            |
| Ele-Sólido              | 08/09          | Continuous |       | Elétrica | Hachura solido em plantas e detalhes              |
| Ele-Texto 1             | 01-vermelho    |            | L60   | Elétrica | Numeração de contatos, identificação de circuitos |
|                         |                |            |       |          | e bitolas                                         |
| Ele-Texto 2             | 01-vermelho    |            | L80   | Elétrica | Chamadas de detalhes, escala                      |
| Ele-Texto 3             | 02-amarelo     |            | L100  | Elétrica | Texto de cota, lista de materiais                 |
| Ele-Texto 4             | 03-verde       |            | L140  | Elétrica | Títulos 1                                         |
| Ele-Texto 5             | 04-azul claro  |            | L175  | Elétrica | Títulos 2                                         |
| Ele-Texto 6             | 05–azul escuro |            | L240  | Elétrica | Títulos 3                                         |

d) Configuração das penas de plotagem para a Prancha de Elétrica Condominial

| COR (PLOT STYLES) | NÚMERO DA PENA | ESPESSURA (mm)<br>(LINEWEIGHT) | COR DE PLOTAGEM<br>(COLOR) |
|-------------------|----------------|--------------------------------|----------------------------|
| Vermelho          | 01             | 0,10                           | Black                      |
| Amarelo           | 02             | 0,20                           | Black                      |
| Verde             | 03             | 0,30                           | Black                      |
| Ciano             | 04             | 0,40                           | Black                      |
| Azul              | 05             | 0,50                           | Black                      |
| Magenta           | 06             | 0,60                           | Black                      |
|                   | 08             | Default                        | Object color               |
|                   | 20             | 0,50                           | Object color               |
|                   | 30             | 0,20                           | Object color               |
|                   | 90             | 0,20                           | Object color               |
|                   | 140            | Default                        | Object color               |
|                   | 170            | Default                        | Object color               |
|                   | 252            | 0,1                            | Black                      |

OBS.: As outras penas ficarão no DEFAULT

### 10. TELEFONIA CONDOMINIAL

- ✓ Todos os elementos gráficos da prancha de TELEFONIA CONDOMINIAL deverão ser produzidos em metros, ou seja, na escala 1:1 e estar localizado em Model Space, com exceção feita as cotas, textos e folhas, que deverão estar em Paper Space;
- O fator de escala das linhas (Itscale) deve ser ajustado conforme a escala do projeto, de forma a garantir a perfeita visualização dos diferentes tipos de linha;
- Como material complementar a este manual, foram elaborados o arquivo protótipo (Protótipo-TEL.dwg) e o arquivo de configuração de plotagem (Telefonia.ctb);

#### b) Arquivo Base para a Prancha de Telefonia Condominial

O Arquivo Base para elaboração do projeto de TELEFONIA CONDOMINIAL é a prancha de PAISAGISMO, e esta base deve ser "preparada" para o desenvolvimento do projeto, devendo ser eliminados todos os layers e entidades que não são necessários nesta fase. As demais entidades que serão utilizadas em segundo plano devem manter seus layers originais, alterando somente sua cor e espessura de plotagem.

Abaixo estão as alterações que devem ser feitas no Arquivo Base de PAISAGISMO para que se possa iniciar o projeto de TELEFONIA CONDOMINIAL.

| LAYERS                       | COR           | LINHA      | SITUAÇÃO     |
|------------------------------|---------------|------------|--------------|
| Pai-Árvores                  | 01 – vermelho | Continuous | Descongelado |
| Pai-Equipamentos-Geral       | 01 – vermelho | Continuous | Descongelado |
| Pai-Equipamentos-Iluminação  | 01 – vermelho | Continuous | Descongelado |
| Pai-Equipamentos-Play Ground | 01 – vermelho | Continuous | Descongelado |
| Pai-Escada                   | 01 – vermelho | Continuous | Descongelado |
| Pai-Forração                 | 01 – vermelho | Continuous | Descongelado |

| LAYERS            | COR           | LINHA      | SITUAÇÃO     |
|-------------------|---------------|------------|--------------|
| Pai-Gramado       | 01 – vermelho | Continuous | Descongelado |
| Pai-Orla          | 01 – vermelho | Continuous | Descongelado |
| Pai-Piso-Detalhe  | 01 – vermelho | Continuous | Descongelado |
| Pai-Pisos         | 01 – vermelho | Continuous | Descongelado |
| Pai-Protetor      | 01 – vermelho | Continuous | Deletado     |
| Pai-Rampa         | 01 – vermelho | Continuous | Deletado     |
| Pai-Tabela-Linha  | 01 – vermelho | Continuous | Deletado     |
| Pai-Tabela-Texto  | 01 – vermelho |            | Deletado     |
| Pai-Tabela-Titulo | 01 – vermelho |            | Deletado     |
| Pai-Quadra        | 01 – vermelho | Continuous | Descongelado |
| Pai-Ponto de Agua | 01 – vermelho | Continuous | Deletado     |
| Pai-Cotas         | 01 – vermelho | Continuous | Deletado     |

## c) Configuração geral de layers para a Prancha de Telefonia Condominial

| LAYERS           | COR         | LINHA      | RÉGUA | PRANCHA   | DESCRIÇÃO                                         |
|------------------|-------------|------------|-------|-----------|---------------------------------------------------|
| Tel-Abrigo       | 03-verde    | Continuous |       | Telefonia | Alvenaria para desenhos de detalhes               |
| Tel-Acessórios-1 | 02-amarelo  | Continuous |       | Telefonia | Peças médias para desenhos de detalhes            |
| Tel-Acessórios-2 | 01-vermelho | Continuous |       | Telefonia | Peças pequenas par desenhos de detalhes           |
| Tel-Base         | 01–vermelho | Variadas   |       | Telefonia | Base de implantação com todos os layers na        |
|                  |             |            |       |           | mesma tonalidade                                  |
| Tel-Cabo-Terra   | 06–magenta  | Phanton    |       | Telefonia | Cabo terra para os desenhos de detalhes           |
| Tel-Caixa-Parede | 03–verde    | Continuous |       | Telefonia | Caixas de passagem, seccionadoras, dispositivos e |
|                  |             |            |       |           | medição metálicas                                 |
| Tel-Caixa-Piso   | 03-verde    | Continuous |       | Telefonia | Caixas de passagem de piso                        |
| Tel-Centro       | 01–vermelho | Center     |       | Telefonia | Linhas de simetria para os desenhos de detalhes   |
| Tel-Chamada      | 01–vermelho | Continuous |       | Telefonia | Linhas de chamada para descrição de peças ou      |
|                  |             |            |       |           | itens                                             |
| Tel-Corte        | 06–magenta  | Phanton    |       | Telefonia | Linhas para representação de corte nos detalhes   |
| Tel-Cotas        | 01-vermelho | Continuous |       | Telefonia | Linhas de cotas para os desenhos de detalhes      |
| Tel-Eletroduto   | 03 – verde  | Continuous |       | Telefonia | Eletrodutos para os desenhos de detalhes          |

| LAYERS                | COR            | LINHA      | RÉGUA | PRANCHA   | DESCRIÇÃO                                         |
|-----------------------|----------------|------------|-------|-----------|---------------------------------------------------|
| Tel-Eletroduto-Piso   | 04–azul claro  | Phanton    |       | Telefonia | Eletroduto de telefonia embutida no piso          |
| Tel-Fiação-Simbologia | 04–azul claro  | Continuous |       | Telefonia | Simbologia de fiação para diagramas unifamiliares |
| Tel-Hachuras          | 02-amarelo     | Continuous |       | Telefonia | Hachuras de telefonia embutidas no piso (Geral)   |
| Tel-Oculta            | 02–amarelo     | Hidden     |       | Telefonia | Linhas invisíveis para os desenhos de detalhes    |
| Tel-Piso              | 06–magenta     | Continuous |       | Telefonia | Representação de piso nos desenhos de detalhes    |
| Tel-Poste             | 03-verde       | Continuous |       | Telefonia | Poste de recepção                                 |
| Tel-Simbologia        | 03-verde       | Continuous |       | Telefonia | Simbologia dos componentes de telefonia           |
| Tel-Sólido            | 08/09          | Continuous |       | Telefonia | Hachura solid em plantas e detalhes               |
| Tel-Texto 2           | 01-vermelho    |            | L80   | Telefonia | Chamadas de detalhes, escala, identificação de    |
|                       |                |            |       |           | circuitos/bitolas                                 |
| Tel-Texto 3           | 02-amarelo     |            | L100  | Telefonia | Texto de cota, lista de materiais                 |
| Tel-Texto 4           | 03-verde       |            | L140  | Telefonia | Títulos 1                                         |
| Tel-Texto 5           | 04–azul claro  |            | L175  | Telefonia | Títulos 2                                         |
| Tel-Texto 6           | 05–azul escuro |            | L240  | Telefonia | Títulos 3                                         |

d) Configuração das penas de plotagem para a Prancha de Telefonia Condominial

| COR (PLOT STYLES) | NÚMERO DA PENA | ESPESSURA (mm)<br>(LINEWEIGHT) | COR DE PLOTAGEM<br>(COLOR) |
|-------------------|----------------|--------------------------------|----------------------------|
| Vermelho          | 01             | 0,10                           | Black                      |
| Amarelo           | 02             | 0,20                           | Black                      |
| Verde             | 03             | 0,30                           | Black                      |
| Ciano             | 04             | 0,40                           | Black                      |
| Azul              | 05             | 0,50                           | Black                      |
| Magenta           | 06             | 0,60                           | Black                      |
|                   | 08             | Default                        | Object color               |
|                   | 20             | 0,50                           | Object color               |
|                   | 30             | 0,20                           | Object color               |
|                   | 90             | 0,20                           | Object color               |
|                   | 140            | Default                        | Object color               |
|                   | 170            | Default                        | Object color               |
|                   | 252            | 0,1                            | Black                      |

OBS.: As outras penas ficarão no DEFAULT

### 11. ARQUITETURA DA EDIFICAÇÃO

- ✓ Todos os elementos gráficos da prancha de ARQUITETURA deverão ser produzidos em metros, ou seja, na escala 1:1 e estar localizado em Model Space, com exceção feita as cotas, textos e folhas, que deverão estar em Paper Space;
- O fator de escala das linhas (Itscale) deve ser ajustado conforme a escala do projeto, de forma a garantir a perfeita visualização dos diferentes tipos de linha;
- Como material complementar a este manual, foram elaborados o arquivo protótipo (Protótipo-ARQ.dwg) e o arquivo de configuração de plotagem (Edificação.ctb);

## b) Configuração geral de layers para a Prancha de Arquitetura da Edificação

| LAYERS               | COR         | LINHA      | RÉGUA | PRANCHA |
|----------------------|-------------|------------|-------|---------|
| Arq-Edf-Alvenaria    | 03 – green  | Continuous |       |         |
| Arq-Edf-Área         | 07 – white  | Continuous |       |         |
| Arq-Edf-Auxiliar     | 01 – red    | Continuous |       |         |
| Arq-Edf-Bloco        | 03 – green  | Continuous |       |         |
| Arq-Edf-Caixilho     | 01 – red    | Continuous |       |         |
| Arq-Edf-Cobertura    | 01 – red    | Continuous |       |         |
| Arq-Edf-Hatch        | 01 – red    | Continuous |       |         |
| Arq-Edf-Mobília      | 02– yellow  | Continuous |       |         |
| Arq-Edf-Nível        | 02– yellow  | Continuous |       |         |
| Arq-Edf-Piso         | 06-magenta  | Continuous |       |         |
| Arq-Edf-Porta        | 02– yellow  | Continuous |       |         |
| Arq-Edf-Revestimento | 01 – red    | Continuous |       |         |
| Arq-Edf-Sanitario    | 02– yellow  | Continuous |       |         |
| Arq-Edf-Telha        | 02 – yellow | Continuous |       |         |
| Comum-Edf-Cota       | 02– yellow  | Continuous |       |         |
| Comum-Edf-Eixo       | 01 – red    | Dashdotx2  |       |         |
| Comum-Edf-Projeção   | 01 – red    | Dashed2    |       |         |

| LAYERS           | COR          | LINHA      | RÉGUA | PRANCHA |
|------------------|--------------|------------|-------|---------|
| Comum-Edf-Txt100 | 03 – green   | Continuous | CL100 |         |
| Comum-Edf-Txt120 | 04 - cyan    | Continuous | CL120 |         |
| Comum-Edf-Txt140 | 21           | Continuous | CL140 |         |
| Comum-Edf-Txt175 | 06 – magenta | Continuous | CL175 |         |
| Comum-Edf-Txt50  | 02– yellow   | Continuous | CL50  |         |
| Comum-Edf-Txt60  | 02– yellow   | Continuous | CL60  |         |
| Comum-Edf-Txt80  | 02– yellow   | Continuous | CL80  |         |

c) Configuração das penas de plotagem para a Prancha de Arquitetura da Edificação

| COR (PLOT STYLES) | NÚMERO DA PENA | ESPESSURA (mm)<br>(LINEWEIGHT) | COR DE PLOTAGEM<br>(COLOR) |
|-------------------|----------------|--------------------------------|----------------------------|
| Vermelho          | 01             | 0,10                           | Black                      |
| Amarelo           | 02             | 0,20                           | Black                      |
| Verde             | 03             | 0,30                           | Black                      |
| Ciano             | 04             | 0,40                           | Black                      |
| Azul              | 05             | 0,50                           | Black                      |
| Magenta           | 06             | 0,60                           | Black                      |
|                   | 07             | 0,20                           | Black                      |
|                   | 21             | 0,50                           | Black                      |

OBS.: As outras penas ficarão no DEFAULT

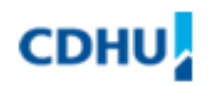

### 12. HIDRÁULICA DA EDIFICAÇÃO

- ✓ Todos os elementos gráficos da prancha de HIDRÁULICA deverão ser produzidos em metros, ou seja, na escala 1:1 e estar localizado em Model Space, com exceção feita as cotas, textos e folhas, que deverão estar em Paper Space;
- O fator de escala das linhas (Itscale) deve ser ajustado conforme a escala do projeto, de forma a garantir a perfeita visualização dos diferentes tipos de linha;
- Como material complementar a este manual, foram elaborados o arquivo protótipo (Protótipo-HID.dwg) e o arquivo de configuração de plotagem (Edificação.ctb);

## b) Configuração geral de layers para a Prancha de Hidráulica da Edificação

| LAYERS               | COR          | LINHA      | RÉGUA | PRANCHA |
|----------------------|--------------|------------|-------|---------|
| Comum-Edf-Cota       | 02 - yellow  | Continuous |       |         |
| Comum-Edf-Eixo       | 01- red      | Dashdotx2  |       |         |
| Comum-Edf-Projeção   | 01- red      | Dashed2    |       |         |
| Comum-Edf-Txt100     | 03 – green   | Continuous | CL100 |         |
| Comum-Edf-Txt120     | 04 - cyan    | Continuous | CL120 |         |
| Comum-Edf-Txt140     | 21           | Continuous | CL140 |         |
| Comum-Edf-Txt175     | 06 – magenta | Continuous | CL175 |         |
| Comum-Edf-Txt50      | 02 – yellow  | Continuous | CL50  |         |
| Comum-Edf-Txt60      | 02 – yellow  | Continuous | CL60  |         |
| Comum-Edf-Txt80      | 02 – yellow  | Continuous | CL80  |         |
| Hid-Edf-Água         | 04 – cyan    | Continuous | _     |         |
| Hid-Edf-Água Pluvial | 04 – cyan    | Continuous |       |         |
| Hid-Edf-Edificação   | 02 - yellow  | Dashed2    |       |         |
| Hid-Edf-Esgoto       | 04 – cyan    | Continuous |       |         |
| Hid-Edf-Gas          | 04 – cyan    | Continuous |       |         |

c) Configuração das penas de plotagem para a Prancha de Hidráulica da Edificação

| COR (PLOT STYLES) | NÚMERO DA PENA | ESPESSURA (mm)<br>(LINEWEIGHT) | COR DE PLOTAGEM<br>(COLOR) |
|-------------------|----------------|--------------------------------|----------------------------|
| Vermelho          | 01             | 0,10                           | Black                      |
| Amarelo           | 02             | 0,20                           | Black                      |
| Verde             | 03             | 0,30                           | Black                      |
| Ciano             | 04             | 0,40                           | Black                      |
| Azul              | 05             | 0,50                           | Black                      |
| Magenta           | 06             | 0,60                           | Black                      |
|                   | 21             | 0,50                           | Black                      |

OBS.: As outras penas ficarão no DEFAULT

### 13. ELÉTRICA DA EDIFICAÇÃO

- ✓ Todos os elementos gráficos da prancha de ELÉTRICA deverão ser produzidos em metros, ou seja, na escala 1:1 e estar localizado em Model Space, com exceção feita as cotas, textos e folhas, que deverão estar em Paper Space;
- O fator de escala das linhas (Itscale) deve ser ajustado conforme a escala do projeto, de forma a garantir a perfeita visualização dos diferentes tipos de linha;
- Como material complementar a este manual, foram elaborados o arquivo protótipo (Protótipo-ELE-EDF.dwg) e o arquivo de configuração de plotagem (Edificação.ctb);

## b) Configuração geral de layers para a Prancha de Elétrica da Edificação

| LAYERS              | COR          | LINHA      | RÉGUA | PRANCHA |
|---------------------|--------------|------------|-------|---------|
| Ele-Edf-Acessório   | 02 – yellow  | Continuous | _     |         |
| Ele-Edf-Áparente    | 04 – cyan    | Dashdot    |       |         |
| Ele-Edf-Condutor    | 21           | Continuous |       |         |
| Ele-Edf-Caixa       | 03 – green   | Continuous |       |         |
| Ele-Edf-Embutido    | 04 – cyan    | Continuous |       |         |
| Ele-Edf-Hatch       | 01 – red     | Continuous |       |         |
| Ele-Edf-Iluminação  | 21           | Continuous | _     |         |
| Ele-Edf-Projeção    | 01– red      | Hidden     |       |         |
| Ele-Edf-Subterrâneo | 04– cyan     | Hidden     | _     |         |
| Ele-Edf-Tomada      | 02-yellow    | Continuous |       |         |
| Comum-Edf-Cota      | 02– yellow   | Continuous | _     |         |
| Comum-Edf-Eixo      | 01 – red     | Dashdotx2  |       |         |
| Comum-Edf-Projeção  | 01 – red     | Dashed2    |       |         |
| Comum-Edf-Txt50     | 02– yellow   | Continuous | CL50  |         |
| Comum-Edf-Txt60     | 02– yellow   | Continuous | CL60  |         |
| Comum-Edf-Txt80     | 02– yellow   | Continuous | CL80  |         |
| Comum-Edf-Txt100    | 03 – green   | Continuous | CL100 |         |
| Comum-Edf-Txt120    | 04 - cyan    | Continuous | CL120 |         |
| Comum-Edf-Txt140    | 21           | Continuous | CL140 |         |
| Comum-Edf-Txt175    | 06 – magenta | Continuous | CL175 |         |

c) Configuração das penas de plotagem para a Prancha de Elétrica da Edificação

| COR (PLOT STYLES) | NÚMERO DA PENA | ESPESSURA (mm)<br>(LINEWEIGHT) | COR DE PLOTAGEM<br>(COLOR) |
|-------------------|----------------|--------------------------------|----------------------------|
| Vermelho          | 01             | 0,10                           | Black                      |
| Amarelo           | 02             | 0,20                           | Black                      |
| Verde             | 03             | 0,30                           | Black                      |
| Ciano             | 04             | 0,40                           | Black                      |
| Azul              | 05             | 0,50                           | Black                      |
| Magenta           | 06             | 0,60                           | Black                      |
|                   | 21             | 0,50                           | Black                      |

OBS.: As outras penas ficarão no DEFAULT

### 14. ESTRUTURA DA EDIFICAÇÃO

- ✓ Todos os elementos gráficos da prancha de ESTRUTURA deverão ser produzidos em metros, ou seja, na escala 1:1 e estar localizado em Model Space, com exceção feita as cotas, textos e folhas, que deverão estar em Paper Space;
- O fator de escala das linhas (Itscale) deve ser ajustado conforme a escala do projeto, de forma a garantir a perfeita visualização dos diferentes tipos de linha;
- Como material complementar a este manual, foram elaborados o arquivo protótipo (Protótipo-EST.dwg) e o arquivo de configuração de plotagem (Edificação.ctb);

## b) Configuração geral de layers para a Prancha de Estrutura da Edificação

| LAYERS              | COR          | LINHA      | RÉGUA | PRANCHA |
|---------------------|--------------|------------|-------|---------|
| Est-Edf-Armação     | 06 – magenta | Continuous |       |         |
| Est-Edf-Armação2    | 06 – magenta | Dashed2    |       |         |
| Est-Edf-Auxiliar    | 01 – red     | Continuous |       |         |
| Est-Edf-Bloco       | 02 - yellow  | Continuous |       |         |
| Est-Edf-Bloco Vista | 02 - yellow  | Continuous |       |         |
| Est-Edf-Cobertura   | 07– white    | Continuous |       |         |
| Est-Edf-Coordenadas | 41           | Continuous |       |         |
| Est-Edf-Eixo        | 01 – red     | Center2    |       |         |
| Est-Edf-Forma       | 02 - yellow  | Continuous |       |         |
| Est-Edf-Hatch       | 01 – red     | Continuous |       |         |
| Est-Edf-Laje        | 03 - green   | Continuous |       |         |
| Est-Edf-Muro        | 02 - yellow  | Continuous |       |         |
| Est-Edf-Parede      | 07 – white   | Continuous |       |         |
| Est-Edf-Pilar       | 04 - cyan    | Continuous |       |         |
| Est-Edf-Piso        | 02 - yellow  | Continuous |       |         |
| Est-Edf-Projeção    | 01 - red     | Hidden     |       |         |
| Est-Edf-Terreno     | 03 - green   | Continuous |       |         |
| Est-Edf-Viga        | 02 - yellow  | Continuous |       |         |
| Comum-Edf-Cota      | 02 – yellow  | Continuous |       |         |
| Comum-Edf-Eixo      | 01 – red     | Dashed2    |       |         |

| LAYERS             | COR          | LINHA      | RÉGUA | PRANCHA |
|--------------------|--------------|------------|-------|---------|
| Comum-Edf-Projeção | 01 – red     | Dashdotx2  |       |         |
| Comum-Edf-Txt50    | 02 – yellow  | Continuous | CL50  |         |
| Comum-Edf-Txt60    | 02 – yellow  | Continuous | CL60  |         |
| Comum-Edf-Txt80    | 02 - yellow  | Continuous | CL80  |         |
| Comum-Edf-Txt100   | 03 – green   | Continuous | CL100 |         |
| Comum-Edf-Txt120   | 04 - cyan    | Continuous | CL120 |         |
| Comum-Edf-Txt140   | 21           | Continuous | CL140 |         |
| Comum-Edf-Txt175   | 06 – magenta | Continuous | CL175 |         |

c) Configuração das penas de plotagem para a Prancha de Estrutura da Edificação

| COR (PLOT STYLES) | NÚMERO DA PENA | ESPESSURA (mm)<br>(LINEWEIGHT) | COR DE PLOTAGEM<br>(COLOR) |
|-------------------|----------------|--------------------------------|----------------------------|
| Vermelho          | 01             | 0,10                           | Black                      |
| Amarelo           | 02             | 0,20                           | Black                      |
| Verde             | 03             | 0,30                           | Black                      |
| Ciano             | 04             | 0,40                           | Black                      |
| Azul              | 05             | 0,50                           | Black                      |
| Magenta           | 06             | 0,60                           | Black                      |
|                   | 07             | 0,20                           | Black                      |
|                   | 21             | 0,50                           | Black                      |
|                   | 41             | 0,10                           | Object Color               |

OBS.: As outras penas ficarão no DEFAULT

### 15. FUNDAÇÃO DA EDIFICAÇÃO

- ✓ Todos os elementos gráficos da prancha de FUNDAÇÃO deverão ser produzidos em metros, ou seja, na escala 1:1 e estar localizado em Model Space, com exceção feita as cotas, textos e folhas, que deverão estar em Paper Space;
- O fator de escala das linhas (Itscale) deve ser ajustado conforme a escala do projeto, de forma a garantir a perfeita visualização dos diferentes tipos de linha;
- Como material complementar a este manual, foram elaborados o arquivo protótipo (Protótipo-FUN.dwg) e o arquivo de configuração de plotagem (Edificação.ctb);

## b) Configuração geral de layers para a Prancha de Fundação da Edificação

| LAYERS                | COR          | LINHA      | RÉGUA | PRANCHA |
|-----------------------|--------------|------------|-------|---------|
| Fun-Edf-Armação       | 06 – magenta | Continuous |       |         |
| Fun-Edf-Armação2      | 06 – magenta | Dashed2    |       |         |
| Fun-Edf-Auxiliar      | 01 – red     | Continuous |       |         |
| Fun-Edf-Bloco         | 01 – red     | Continuous |       |         |
| Fun-Edf-Broca         | 02 – yellow  | Continuous |       |         |
| Fun-Edf-Estaca        | 02 - yellow  | Continuous |       |         |
| Fun-Edf-Hatch         | 01 – red     | Continuous |       |         |
| Fun-Edf-Parede        | 01 - red     | Continuous |       |         |
| Fun-Edf-Perfil        | 03 – green   | Continuous |       |         |
| Fun-Edf-Pilar         | 04 - cyan    | Continuous |       |         |
| Fun-Edf-Piso          | 03 - green   | Continuous |       |         |
| Fun-Edf-Projeção      | 01 – red     | Dashed2    |       |         |
| Fun-Edf-Radier        | 04 - cyan    | Continuous |       |         |
| Fun-Edf-Sapata        | 02 - yellow  | Continuous |       |         |
| Fun-Edf-Sólido        | 02 - yellow  | Continuous |       |         |
| Fun-Edf-Talude        | 07 – white   | Continuous |       |         |
| Fun-Edf-Terreno       | 02 - yellow  | Continuous |       |         |
| Fun-Edf-Viga          | 03 - green   | Continuous |       |         |
| Fun-Edf-Viga Baldrame | 03 - green   | Continuous |       |         |

| LAYERS             | COR          | LINHA      | RÉGUA | PRANCHA |
|--------------------|--------------|------------|-------|---------|
| Comum-Edf-Cota     | 02 – yellow  | Continuous |       |         |
| Comum-Edf-Eixo     | 01 – red     | Dashed2    |       |         |
| Comum-Edf-Projeção | 01 – red     | Dashdotx2  |       |         |
| Comum-Edf-Txt50    | 02 – yellow  | Continuous | CL50  |         |
| Comum-Edf-Txt60    | 02 – yellow  | Continuous | CL60  |         |
| Comum-Edf-Txt80    | 02 - yellow  | Continuous | CL80  |         |
| Comum-Edf-Txt100   | 03 – green   | Continuous | CL100 |         |
| Comum-Edf-Txt120   | 04 - cyan    | Continuous | CL120 |         |
| Comum-Edf-Txt140   | 21           | Continuous | CL140 |         |
| Comum-Edf-Txt175   | 06 – magenta | Continuous | CL175 |         |

c) Configuração das penas de plotagem para a Prancha de Fundação da Edificação

| COR (PLOT STYLES) | NÚMERO DA PENA | ESPESSURA (mm)<br>(LINEWEIGHT) | COR DE PLOTAGEM<br>(COLOR) |
|-------------------|----------------|--------------------------------|----------------------------|
| Vermelho          | 01             | 0,10                           | Black                      |
| Amarelo           | 02             | 0,20                           | Black                      |
| Verde             | 03             | 0,30                           | Black                      |
| Ciano             | 04             | 0,40                           | Black                      |
| Azul              | 05             | 0,50                           | Black                      |
| Magenta           | 06             | 0,60                           | Black                      |
|                   | 21             | 0,50                           | Black                      |

OBS.: As outras penas ficarão no DEFAULT

## 16. EQUIPE TÉCNICA

| Eng.º | Daniel dos Santos Barbieri | Ramal: 2161 | Notes: dbarbieri@cdhu.sp.gov.br |
|-------|----------------------------|-------------|---------------------------------|
| Tec.⁰ | João Bernadino de Freitas  | Ramal: 2157 | Notes: jfreitas@cdhu.sp.gov.br  |
| Tec.⁰ | José Carlos Pacheco        | Ramal: 2141 | Notes: jpacheco@cdhu.sp.gov.br  |
| Téc.⁰ | Luiz Miguel Almansa        | Ramal: 2979 | Notes: lalmansa@cdhu.sp.gov.br  |